#### 1. Clic en crear

| Inicio / Atención y Servicios a la Ciudadanía / Mödulo créditos ALFM |                   |
|----------------------------------------------------------------------|-------------------|
| Módulo créditos ALFM                                                 |                   |
| Ø Pre                                                                | guntas frecuentes |
| Crear                                                                | Consultar         |

### 2. Presenta información de SIMULACION DE CAPACIDAD DE PAGO.

• Señor usuario tomando el último desprendible de nómina, debe diligenciar los campos solicitados como: Salario, primas, cuota actual ALFM, descuentos, fecha de nacimiento, nómina, grado, tiempo de servicio.

**Notas:** Es de aclarar que, en **el <u>campo primas</u>**, si recibe alguna de las enunciadas a continuación, debe colocar la suma de las mismas. Así mismo estas son descontadas en la capacidad de pago.

En el **campo cuota actual ALFM**, si actualmente tiene crédito con la entidad debe relacionar el valor descontado; de igual forma para aplicar un nuevo crédito debe tener pagado el 50% de capital aprobado.

|                                                                                                    | Primas que no se tie                                                                                                    | nen en cuenta                                                                                                    | 10                                    |                                         |                   |
|----------------------------------------------------------------------------------------------------|----------------------------------------------------------------------------------------------------|----------------------------------------------------------------------------------------------------|---------------------------------------|-----------------------------------------|-------------------|
|                                                                                                    | <ul> <li>BONIFICACIÓN PC</li> <li>PRIMA DE INSTALA</li> <li>PRIMA DE VACACIONICIA</li> <li>PRIMA OFICIALES</li> <li>BONIFICACIÓN JU</li> <li>PRESCASA</li> <li>PRIMA DE COMAN</li> <li>PARTIDA DE ALIMI</li> <li>PRIMA DE SALTO</li> <li>PRIMA DE CALORI</li> <li>GASTOS DE REPRE</li> <li>PRIMA DE SALTO</li> <li>PRIMA DE SALTO</li> <li>PRIMA DE CALORI</li> <li>GASTOS DE REPRE</li> <li>PRIMA DE SALTO</li> <li>PRIMA DE SALTO</li> <li>PRIMA DE CALORI</li> <li>CASTOS DE REPRE</li> <li>PRIMA DE SALTO</li> <li>PRIMA DE CALORI</li> <li>CASTOS DE REPRE</li> <li>PRIMA DE SALTO</li> <li>PRIMA DE SALTO</li> <li>PRIMA DE CALORI</li> <li>PRIMA DE CALORI</li> <li>PRIMA DE CALORI</li> <li>PRIMA DE CALORIONI</li> <li>PRIMA DE CALORIONIENTO</li> <li>BONIFICACIÓN DE SONIFICACIÓN DE SONIFICACIÓN D</li></ul> | R ORDEN PUBLICO<br>CIÓN<br>DNES<br>DEL SERVICIO<br>DICIAL<br>DO<br>INTACIÓN<br>SENTACIÓN<br>ALISTA<br>D SEMESTRAL<br>D POR COORDINACIÓN<br>SERVICIOS PRESTADO<br>R RECREACIÓN | N<br>DS                               |                                         |                   |
| mulación capacidad de pago                                                                                                    | BONIFICACIÓN PE     BONIFICACIÓN PE                                                                                                    | PDIDA PSICOFÍSICA                                                                                                    | Cerrar                                |                                         |                   |
| mulación capacidad de pago<br>Salario (Incluye primas)                                                                          | BONIFICACIÓN PE     BONIFICACIÓN PE                                                                                                    | PDIDA PSICOFÍSICA                                                                                                    | Corrar                                |                                         |                   |
| mulación capacidad de pago<br>Salario (Incluye primas)                                                                          | S5228.969                                                                                                    | PDIDA PSICOFÍSICA                                                                                                    | Corrar                                | \$ 350.000                              |                   |
| mulación capacidad de pago<br>Salario (Incluye primas)<br>Cuota actual de ALFM                                                  | S 5228.969                                                                                                    | Primas De click equil @                                                                                                    | Corrar                                | \$ 350.000<br>350.000                   | •                 |
| mulación capacidad de pago<br>Salario (Incluye primas)<br>Cuota actual de ALFM                                                  | S 5228.969                                                                                                    | Primas De click equil                                                                                                    | Corrar                                | \$ 350.000<br>350.000                   | (+)<br>(1.256.000 |
| mulación capacidad de pago<br>Salario (Incluye primas)<br>Cuota actual de ALFM<br>Fecha de nacimiento                           | \$ 5.228.969<br>\$ 490.000                                                                                                    | Primas De click aqui                                                                                                    | Corrar                                | \$ 350.000<br>350.000                   | <b>(+)</b>        |
| mulación capacidad de pago<br>Salario (Incluye primas)<br>Cuota actual de ALFM<br>Fecha de nacimiento<br>16/04/1957             | \$ 5,228,969                                                                                                    | Primas De click aquil (                                                                                                    | Total: \$                             | \$ 350.000<br>350.000                   | F1256.000         |
| mulación capacidad de pago<br>Salario (Incluye primas)<br>Cuota actual de ALFM<br>Fecha de nacimiento<br>16/04/1957<br>Nómina * | S 5228.969<br>5 490.000<br>Grado*                                                                                                    | Primas De click equil                                                                                                    | Corrar<br>Total: 5<br>Servicio (años) | \$ 350.000<br>350.000<br>\$<br>Servicio | (meses)           |

**3.** Una vez diligenciados los datos anteriormente solicitados, debe dar clic en CALCULAR CAPACIDAD.

El sistema le presentará la capacidad de pago, para lo cual debe diligenciar el campo monto solicitado y el plazo, al cual desea pagar el crédito. Seguidamente debe dar clic en CALCULAR CUOTA.

El sistema le informará si de acuerdo a su capacidad de pago, puede aplicar al valor y plazo diligenciado, por lo que habilitará la pestaña **INICIAR PROCESO DE SOLICITUD.** 

Si la capacidad **es inferior a la cuota y plazo del valor solicitado,** el sistema le indicará con un mensaje en color rosado, que no cuenta con capacidad de pago; por lo que debe solicitar un menor valor o un mayor plazo de financiación de acuerdo a las opciones presentadas, para que se active la pestaña iniciar proceso de solicitud.

| fonto máximo a prestar                               |               | O Capacidad de pago mensu | al           |
|------------------------------------------------------|---------------|---------------------------|--------------|
|                                                      | \$70,000.000  |                           | \$ 1.506.136 |
| 100 Nonto solicitado (monto minimo a prestar \$ 1.00 | 0.000)        | Plazo meses               |              |
|                                                      | \$ 50,000,000 | 48                        |              |
|                                                      |               |                           |              |

- 4. Se da clic en Iniciar proceso de solicitud y lo direccionará a diligenciar el formato de solicitud. Señor usuario, recuerde que todos los campos con \* en color rojo son obligatorios para diligenciar:
- a) Información General: Datos básicos del solicitante.

|                             |           | INFORMACIO    | ON GENERAL       |             |   |
|-----------------------------|-----------|---------------|------------------|-------------|---|
| Lugar donde se realiza la l | Solicitud |               |                  |             |   |
| Pais*                       |           | Departamento* |                  | Municipio * |   |
| Colombia                    | ~         | BOGOTÁ D.C.   |                  | BOGOTA D.C. | * |
| Nómina *                    |           |               | Grado*           |             |   |
| EJERCITO NACIONAL DE O      | OLOMBIA   | ~             | MY: MAYOR        |             | ~ |
| Servicio años *             |           |               | Servicio meses * |             |   |
| 19                          |           |               | 3                |             |   |

b) Condiciones de la Solicitud. Diligenciar los campos banco, tipo cuenta y número de cuenta.

| Valor solicitado *  |               | Plazo meses * |            |
|---------------------|---------------|---------------|------------|
| -                   | \$ 50.000.000 | 48            |            |
| Banco*              | Tipo cuenta * |               | Cuenta *   |
| Banco de Bogotã 🗸 🗸 | AHORROS       | ~             | 6501245698 |

c) Información Financiera. Diligenciar los campos honorarios, arriendos, otros ingresos y descripción, sí aplica.

|                | INFORMACIÓ | N FINANCIERA         |          |              |
|----------------|------------|----------------------|----------|--------------|
|                | INGRESOS I | MENSUALES            |          |              |
| Salario*       | Honoratios |                      | Arriendo |              |
| \$ \$ 228.969  |            | \$0                  |          | \$0          |
| Otros ingresos |            | Descripción otros in | gresos   |              |
|                | \$ 450,000 | FRUTERIA             |          |              |
| Total ingresos |            |                      |          |              |
|                |            |                      |          | \$ 5.678.969 |

d) Egresos Mensuales. Campos obligatorios: Descuentos, gastos de sostenimiento.

|                                   | EGRESOS I      | MENSUALES     |                |              |
|-----------------------------------|----------------|---------------|----------------|--------------|
| Cuota vivienda                    | Cuota arriendo |               | Cuota vehículo |              |
| \$0                               |                | \$ 320,000    |                | \$0          |
| Tarjetas de crédito               |                | Descuentos    |                |              |
|                                   | \$ 80.000      |               |                | \$ 1.256.000 |
| Gastos mensuales de sostenimiento |                | Total egresos |                |              |
|                                   | \$ 280,000     |               |                | \$1,936.000  |

e) Obligaciones mensuales. Diligenciar estos campos, si tiene obligaciones que no se reflejen en el desprendible.

| OBLIGACIONES MENSUALES   |     |                                |            |  |
|--------------------------|-----|--------------------------------|------------|--|
| Valor bancos             |     |                                |            |  |
|                          |     |                                | \$ 150.000 |  |
| Valor otras obligaciones |     | Descripción obligaciones       |            |  |
|                          | \$0 | Descripción otras obligaciones |            |  |
| Total pasivos            |     |                                |            |  |
|                          |     |                                | \$150.000  |  |

## f) Información personal

| Fecha de nacimiento       | Correo Electrónico *     |
|---------------------------|--------------------------|
| 16/04/1957                | JOSE.CERQUERA@HOTMIL.COM |
| Teléfono                  | Celular                  |
| 60 - India 4505510        | 3225632145               |
| Barrio *                  |                          |
| SOCORRO                   |                          |
| Dirección de Residencia * | Complemento              |
| CALLE 11 No 12-23         | casa 24                  |

## g) Información del Cónyuge. Es necesario diligenciar la información solicitada

| CONYUGE                      |                |                |                  |             |   |
|------------------------------|----------------|----------------|------------------|-------------|---|
| Número de Identificación *   |                |                |                  |             |   |
| 1040123456                   |                |                |                  |             |   |
| Lugar de expecición del docu | umento de iden | tidad          |                  |             |   |
| País *                       |                | Departamento * |                  | Municipio * |   |
| Colombia                     | ÷              | CAQUETA        | ¥                | FLORENCIA   | ~ |
| Primer Nombre*               |                |                | Segundo Nombre   |             |   |
| MARIA                        |                |                | ROSARIO          |             |   |
| Primer Apellido*             |                |                | Segundo Apellido |             |   |
| PEREZ                        |                |                | ROSAS            |             |   |
| Correo Electrónico *         |                |                |                  |             |   |
| MARIA ROSASIBHOTMAIL COM     | l.             |                |                  |             |   |
| Telefono                     |                |                | Celular *        |             |   |
| 60 - min 45021               | 30             |                | 3215467655       |             | 0 |

## h) Referencias: Familiar y personal

| FAMILIAR                |               |                     |                         |   |
|-------------------------|---------------|---------------------|-------------------------|---|
| Lugar de Residencia     |               |                     |                         |   |
| País*                   | Departamento* |                     | Municipio *             |   |
| Colombia 👻              | ANTIOQUIA     | ~                   | Seleccione un município | ~ |
| Primer Nombre*          |               | Segundo Nombre      |                         |   |
| ERIKA                   |               | LORENA              |                         |   |
| Primer Apellido*        |               | Segundo Apellido    |                         |   |
| GUERRERO                |               | RODRIGUEZ           |                         |   |
| Teléfono                |               | Celular             |                         |   |
| 60 - India 54517471     |               | 31254678952         |                         |   |
| Barrio                  |               |                     |                         |   |
| BOSA                    |               |                     |                         |   |
| Dirección de Residencia |               | Complemento         |                         |   |
| CALLE 45 NO 45-52       |               | Complemento direcci | ón                      |   |

|                               | INFORMACIÓ     | N REFERENCIAS       |              |   |
|-------------------------------|----------------|---------------------|--------------|---|
| PERSONAL                      |                |                     |              |   |
| Lugar de Residencia<br>País * | Departamento * |                     | Municipio *  |   |
| Colombia                      | ATLÁNTICO      | ÷                   | BARRANQUILLA | ~ |
| Primer Nombre*                |                | Segundo Nombre      |              |   |
| DIANA                         |                | MILENA              |              |   |
| Primer Apellido*              |                | Segundo Apellido    |              |   |
| BOLAROS                       |                | SOTO                |              |   |
| Teléfono                      |                | Celular             |              |   |
| 60 - Inch 42011139            |                | 325698741           |              |   |
| Barrio                        |                |                     |              |   |
| PALERMO                       |                |                     |              |   |
| Dirección de Residencia       |                | Complemento         |              |   |
| CALLE 24 No 45-89             |                | Complemento direcci | ion          |   |

i) Información Patrimonial: Si cuenta con bienes, favor diligenciar la información completa de los campos presentados.

|                 |   | INFORMACIÓ     | N PATRIMONIAL       |             |                |
|-----------------|---|----------------|---------------------|-------------|----------------|
|                 |   | INMUE          | BLES 日              |             |                |
|                 |   |                |                     |             |                |
| Tipo inmueble * |   |                |                     |             |                |
| APARTAMENTO     |   |                | ~                   | ā           |                |
| País*           |   | Departamento * |                     | Municipio * |                |
| Colombia        | ~ | BOGOTÁ D.C.    | ~                   | BOGOTÁ D.C. | ~              |
| Barrio          |   |                | Dirección de Reside | encia       |                |
| СНІСО           |   |                | CALLE 92 NO 12-78   |             |                |
| Valor           |   |                |                     |             |                |
|                 |   |                |                     |             | \$ 350.000.000 |

**j)** Información Vehículos: Si cuenta con vehículos, favor diligenciar la información completa de los campos presentados.

| Tipo vehículo * | ✓ m           |
|-----------------|---------------|
| Modelo          | Marca         |
| 2014            | MAZDA         |
| HDM0789         | \$ 42.000.000 |

**k)** Adjuntar Documentos. Tenga en cuenta que los documentos que se solicitan en cada campo se deben adjuntar en formato PDF, **no foto.** 

| ADJUNTAR DOCUMENTOS                                                                                                  |                                                                            |  |  |  |
|----------------------------------------------------------------------------------------------------|----------------------------------------------------------------------------|--|--|--|
| Cédula de ciudadania ampliada al 150% * Seleccionar archivo doc2018-0093557.pdf                                      | Certificación bancaria *<br>Seleccionar archivo doc2018-0093557.pdf        |  |  |  |
| Penultimo desprendible de nómina *<br>Seleccionar archivo doc2018-0093557.pdf                                        | Último desprendible de nómina *<br>Seleccionar archivo doc2018-0093557.pdf |  |  |  |
| Certificación laboral / Certificación tiempo de servicio *           Seleccionar archivo         doc2018-0093557.pdf |                                                                            |  |  |  |
| Regresar al simulador Guardar                                                                                        |                                                                            |  |  |  |

L) Clic en Guardar: El sistema genera el siguiente pantallazo con el número de radicación de la solicitud.

# Su solicitud de crédito ha sido radicada exitosamente.

ID: 2022-587

Fecha creación: 09/05/2022

Valor solicitado: \$ 9,000,000

Plazo: 36 meses

Cuota mensual: \$ 288,717

Consulte el estado de esta solicitud con el siguiene código

## **MTGF5556**